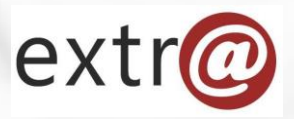

**Bloque formativo 2** 

Extr@

# Tramitación de Expediente "Informe a Terceros"

1. Alta de un Expediente Informe a Terceros.

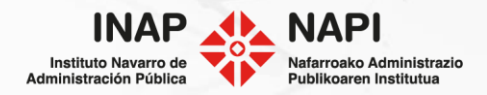

Alta del expediente

Pulsaremos sobre la opción "Nuevo Expediente" de la Bandeja de Tareas.

| extr@                        |                                                |                 |            | Número de expe | diente Q          | Formació        | ón Extra 🧔   |
|------------------------------|------------------------------------------------|-----------------|------------|----------------|-------------------|-----------------|--------------|
| Bandeja de tareas 🔻          | Nuevo expediente 🔹 Bú                          | queda •••       |            |                |                   |                 |              |
| 107 tareas pendientes y 8.78 | <sup>3</sup> Nuevo expediente                  |                 |            |                | Filtrar ta        | reas Person     | alizar vista |
| • Avisos Expediente          | Gestionar la creación<br>masiva de expedientes | to Tarea origen | Tarea N    | ombre Titular  | Creación<br>tarea | Vcto<br>Tarea 🔻 | Estado       |
|                              | Canaián nor Canaionador                        |                 | Preparar y |                |                   |                 |              |

Se nos ofrecerán todos los procedimientos que podemos tramitar. Para este caso seleccionaremos el procedimiento de "Elaboración de informe a terceros".

| Informacion a Terceros, Asesoramiento y Difusión |
|--------------------------------------------------|
| Información General                              |
| Acceso a Información Pública                     |
| Informes para otros Departamentos u Organismos   |
| Elaboración de informes a terceros CORP          |
|                                                  |

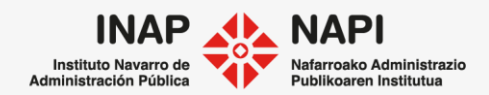

Alta del expediente.

Seguidamente se nos van a ofrecer tres tipos de inicio de expediente:

- Inicio de oficio
- Inicio de parte
- Inicio de oficio masivo: permite crear múltiples expedientes en una sola vez.

| extr@                                                            | Número de expediente Q | Formación Extra 🧔 |
|------------------------------------------------------------------|------------------------|-------------------|
| Bandeja de tareas 🔻 Nuevo expediente 🔻 Búsqueda 🚥                |                        |                   |
| Seleccione el tipo de inicio de expediente                       |                        |                   |
| When the letter do not a director                                |                        |                   |
| Tipo de inicio de expediente                                     |                        |                   |
| Tipo de inicio de expediente De oficio                           |                        |                   |
| Tipo de inicio de expediente De oficio De oficio masivo          |                        |                   |
| Tipo de inicio de expediente De oficio De oficio masivo De parte |                        |                   |

La diferencia entre el "inicio de oficio" y el "inicio de parte" es que, en este último, deberemos indicar los datos de la instancia que ha iniciado el expediente. En el caso del inicio de oficio ese campo es opcional.

Para nuestro ejemplo vamos a pulsar en el inicio de parte.

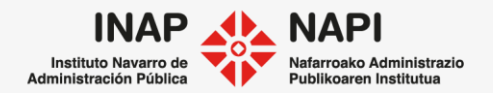

Alta del expediente

| extr@                           |                               | Núr                      | nero de expediente Q | Formación Extra  | ø    |                                          |
|---------------------------------|-------------------------------|--------------------------|----------------------|------------------|------|------------------------------------------|
| Bandeja de tareas 🔻 Nuevo exp   | pediente 🔹 Búsqueda 🚥         |                          |                      | Cre              | ear  |                                          |
| Elaboración de informes a terce | eros CORP                     |                          |                      |                  |      |                                          |
| Datos del expediente            |                               |                          |                      |                  |      | Completaremos los                        |
| Cod. Expediente<br>Título       | Informe urbanístico (ejemplo) |                          |                      | ×                |      | campos obligatorios<br>(en color rosa).  |
| Cod. Registr@                   | Año / Núm 🎽                   |                          |                      |                  |      |                                          |
| Fecha entrada en Registr@       |                               | Hora entrada en Registr@ |                      |                  |      |                                          |
| Fecha apertura                  | 03/04/2021                    | Fecha vencimiento        |                      | iii ×            |      |                                          |
| Dir. Gral. Implicada/Firmante 🕤 |                               |                          |                      | <u></u>          | Dire | eccion General Implicada/Firmante: Hace  |
| Servicio que tramita            |                               |                          |                      | <u></u>          | de 4 | Sencia a la Dirección General encargada  |
| Sección que tramita             |                               |                          |                      | <u></u>          | Con  | irmar la Resolución.                     |
| Responsable expediente          |                               |                          |                      | Q                | Ser  | vicio y Seccion que tramita: Hace        |
|                                 |                               |                          |                      |                  | rere | rencia a la Unidad encargada de tramitar |
| Personas del expediente         |                               |                          |                      |                  | ei e | xpeulente.                               |
|                                 | Cod Rea                       | str@ Año / Núm           | 🗯 🕴 + Añadir persor  | na / unidad DIR3 |      |                                          |
|                                 | Cou. Neg                      |                          |                      |                  | J    |                                          |

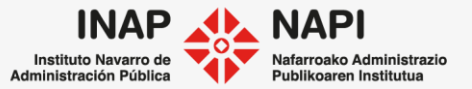

Alta del expediente

En el campo "Cod. Registr@" introduciremos los datos de la solicitud del Registro y pulsaremos sobre la flecha.

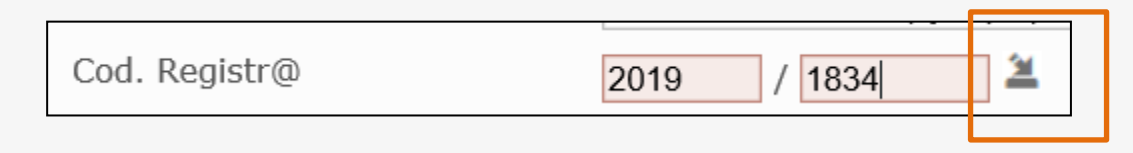

Esta acción nos cargará los datos existentes en el Registro de entrada, como la persona.

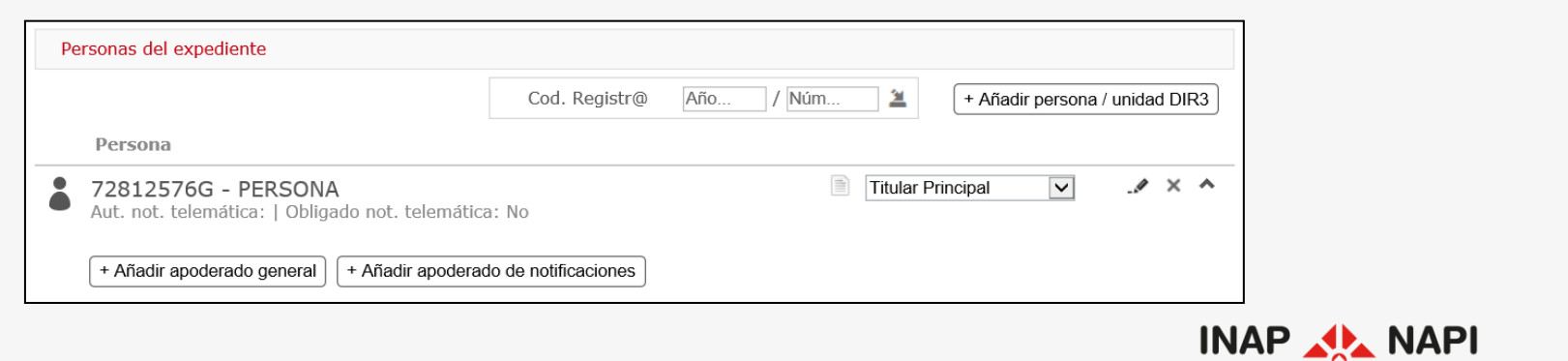

Nafarroako Administ Publikoaren Institutu

dministración Públic

Alta del expediente

Una vez completados los datos de inicio, pulsaremos sobre "Crear".

|                                                        |                                |                          |                  | Crear           |
|--------------------------------------------------------|--------------------------------|--------------------------|------------------|-----------------|
| Cod. Expediente                                        |                                |                          |                  |                 |
| lítulo                                                 | Informe urbanístico (ejemplo)  |                          |                  |                 |
| Cod. Registr@                                          | 2019 / 1834 🚨                  |                          |                  |                 |
| echa entrada en Registr@                               | 15/03/2019                     | Hora entrada en Registr@ | 14:52            |                 |
| Fecha apertura                                         | 03/04/2021                     | Fecha vencimiento        | 15/09/2019       | iii ×           |
| Dir. Gral. Implicada/Firmante f                        | Dirección General de Formación | Extr@                    |                  | Q               |
| Servicio que tramita                                   | Formación Extr@                |                          |                  | <b>Q</b>        |
| Sección que tramita                                    | Formación Extr@                |                          |                  | <b>Q</b>        |
| Responsable expediente                                 |                                |                          |                  | <b></b> ⊲.∠     |
| rsonas del expediente                                  | Cod. Regi                      | str@ Año ] / [Núm        | + Añadir person. | a / unidad DIR3 |
| 72812576G - PERSONA<br>Aut. not. telemática:   Obligad | lo not. telemática: No         |                          | tular Principal  | × ^             |

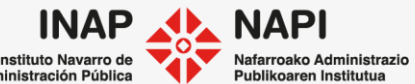

Alta del expediente: datos específicos

Una vez se crea el expediente, Extr@ nos muestra la pestaña "Datos específicos" donde tendremos que completar los datos del expediente. En el caso del expediente "Informe a Terceros", completaremos, al menos, el "Tipo de información solicitada".

| nicio Expediente                                 |                                       |             |                   |             |                |          | Pe         | rsona |
|--------------------------------------------------|---------------------------------------|-------------|-------------------|-------------|----------------|----------|------------|-------|
| Datos Generales                                  | Datos Específicos                     | Comentarios | Documentos        | Seguimiento | Comunicaciones | Opciones |            |       |
| Datos de la in                                   | nformación solic                      | itada       |                   |             |                |          |            |       |
| Denominación<br>Tipo de inform                   | n / título:<br>nación solicitada:     | Informe un  | oanístico<br>FIPO |             |                |          | <b>Q</b> 2 |       |
| Fecha límite p<br>contestación:<br>Observaciones | oara emitir la<br>s o palabras clave: | 30/         | 04/2021           | ₩×          |                |          |            |       |
|                                                  |                                       |             |                   |             |                |          |            |       |

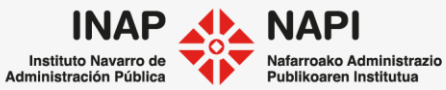

## Alta del expediente: datos específicos

También podremos indicar si el solicitante es una entidad y el procedimiento origen del expediente, ya que es habitual que este tipo de expedientes deriven de otros.

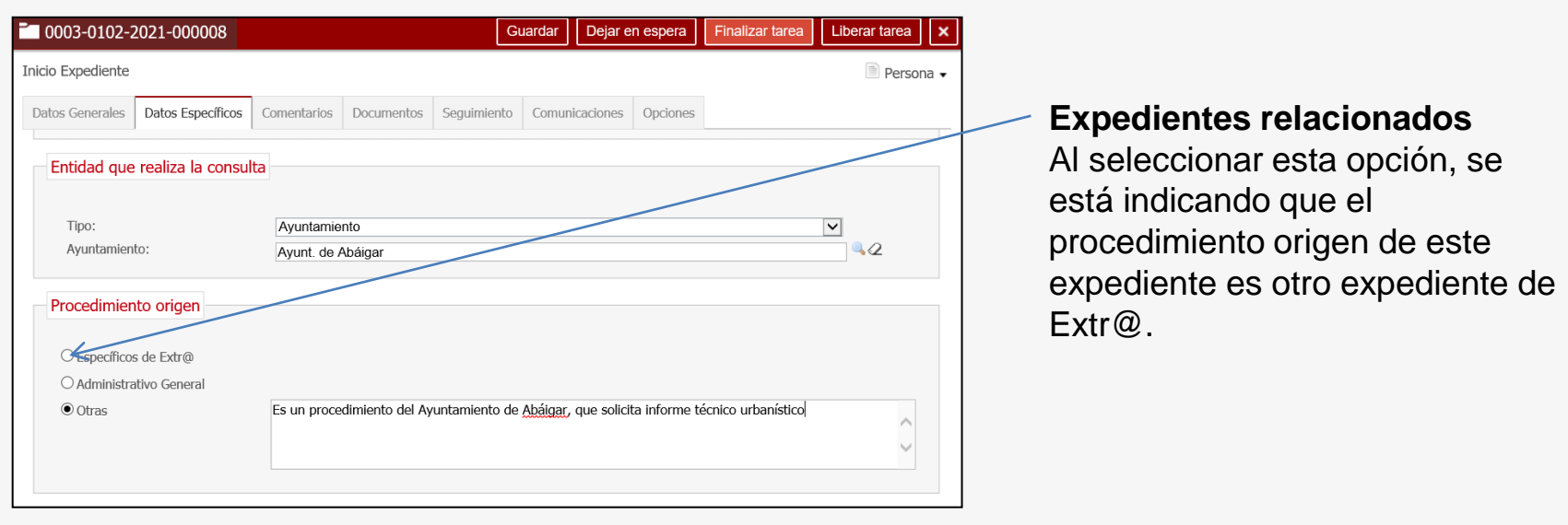

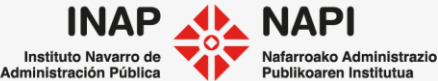

Alta del expediente

Podemos "Guardar" los datos sin avanzar las tareas.

| •0003-0102-2021-000008Informe<br>urbanístico<br>(ejemplo)Elaboración de informes<br>a terceros CORPInicio<br>ExpedientePersona03/04/2021En<br>Espera | <b>8</b> Avis | sos Expediente        | Título                              | Procedimiento                              | Tarea<br>origen | Tarea                | Nombre<br>Titular | Creación<br>tarea | Vcto<br>Tarea | Estado       |
|----------------------------------------------------------------------------------------------------|---------------|-----------------------|-------------------------------------|--------------------------------------------|-----------------|----------------------|-------------------|-------------------|---------------|--------------|
|                                                                                                    | •             | 0003-0102-2021-000008 | Informe<br>urbanístico<br>(ejemplo) | Elaboración de informes<br>a terceros CORP |                 | Inicio<br>Expediente | Persona           | 03/04/2021        |               | En<br>Espera |

O bien "Finalizar tarea", lo que guardará los datos y avanzará hacia la siguiente tarea.

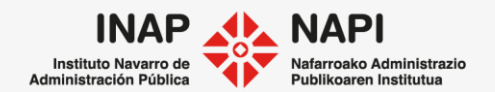

## Alta del expediente

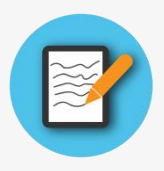

En el caso del expediente de elaboración de informe a terceros, existe otra posibilidad de inicio del expediente.

Desde otro expediente de Extr@, desde la pestaña Comunicaciones, si puede realizar una consulta a otra unidad

| Datos Generales | Datos Específicos  | Preparar y Enviar la Reme | Comentarios | Documentos                               | Seguimiento                        | Comunicaciones                      | Ор                              |                           |
|-----------------|--------------------|---------------------------|-------------|------------------------------------------|------------------------------------|-------------------------------------|---------------------------------|---------------------------|
| + Nueva notif   | icación            |                           |             |                                          |                                    |                                     |                                 |                           |
|                 |                    |                           |             | Envío de consulta a                      | ı otras unidades                   |                                     |                                 | ×                         |
| Publicaciones   |                    |                           |             | Usuario que envía la c<br>Fecha de envío | consulta Formación E<br>01/05/2021 | xtra                                |                                 |                           |
| No se han reali | zado publicaciones |                           |             | Información solicitada                   | Se solicita in                     | forme                               |                                 | 0                         |
| Consulta a otra | s unidades         |                           |             | Unidad a quien realiza                   | a la consulta Formación E          | xtr@ - Administrativos de la secció | ón                              | ď X                       |
|                 |                    |                           |             | Documentos a remitir                     |                                    |                                     |                                 |                           |
| + Nueva cons    | sulta              |                           |             | Documento<br>Resolución_01.0             | Tipo<br>xml Propuesta de           | Fecha<br>Resolución 23/04/2021 8    | Gestor<br>8:32:29 tcsa, TRACASA | Descripción<br>Resolución |
|                 |                    |                           |             | Seleccionar docur                        | mentos                             |                                     |                                 |                           |

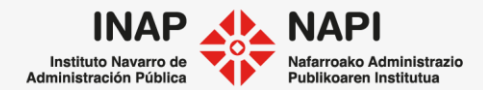

Alta del expediente

La unidad recibe la consulta y visualiza la tarea en la bandeja.

La unidad puede responder iniciando un expediente de informe a terceros.

| Bandeja d    | e tareas    | Ŧ    | Nuevo expediente 🔹 | Búsqueda •••                           |                               |                              |                |                   |              |
|--------------|-------------|------|--------------------|----------------------------------------|-------------------------------|------------------------------|----------------|-------------------|--------------|
| 148 tareas p | endientes y | 883  | ofrecidas          |                                        |                               |                              | Filtrar        | tareas Person     | alizar vista |
| Avisos       | Expediente  | е    | Título             | Procedimiento                          | Tarea origen                  | Tarea                        | Nombre Titular | Creación<br>tarea | Estado       |
| •            | 0006-EE01-  | -202 | 1-000003           | Concesión de<br>Excedencia<br>Especial | Consulta a otras<br>secciones | Consultas Otras<br>Secciones | Z              | 01/05/2021        | Ofrecido     |

|                              | ecciones > consult    |                                | _               |                   |                  |                |          | *      |
|------------------------------|-----------------------|--------------------------------|-----------------|-------------------|------------------|----------------|----------|--------|
| atos Generales               | Datos Específicos     | Consultas Otras Secciones      | Comentarios     | Documentos        | Seguimiento      | Comunicaciones | Opciones |        |
| Consulta rea                 | lizada                |                                |                 |                   |                  |                |          |        |
| El usuario For               | mación Extra realizó  | el día 01/05/2021 la siguiente | consulta refere | nte al expediente | e en que se enci | uentra.        |          |        |
| Descripción de               | e la solicitud:       |                                |                 |                   |                  |                |          |        |
| Se solicita inf              | orme                  |                                |                 |                   |                  |                |          | ~      |
|                              |                       |                                |                 |                   |                  |                |          | $\sim$ |
| Documentació                 | n remitida con la cor | isulta:                        |                 |                   |                  |                |          |        |
| W Resolució                  | n 01.xml              |                                | Propue          | sta de Resolucio  | ón               |                |          |        |
|                              | -                     |                                |                 |                   |                  |                |          |        |
| _                            |                       |                                |                 |                   |                  |                |          |        |
| Tareas a rea                 | lizar                 |                                |                 |                   |                  |                |          |        |
| 1 Information                | ación                 |                                |                 |                   |                  |                |          |        |
|                              |                       |                                |                 |                   |                  |                |          |        |
| <ul> <li>Contest;</li> </ul> | ar en esta tarea      |                                |                 |                   |                  |                |          |        |
| O Contest:                   | ar tramitando un e    | xpediente de informes a t      | erceros         |                   |                  |                |          |        |
| O conceste                   |                       |                                |                 |                   |                  |                |          |        |

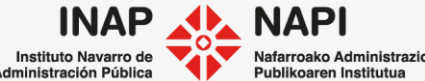

Alta del expediente

Desde esta opción se crea el expediente de informa a terceros.

|                                                                                                    |                                                                                                    |                                                                                               | Nuevo expediente relacionado                    |         |
|----------------------------------------------------------------------------------------------------|----------------------------------------------------------------------------------------------------|-----------------------------------------------------------------------------------------------|-------------------------------------------------|---------|
|                                                                                                    |                                                                                                    |                                                                                               | Tipo de inicio                                  |         |
| Nuevo expediente relacionado                                                                                                    | antos   consultas ou as sectiones   contentantos   sociamentos   seguimento                                                                                                    | X                                                                                             | Información                                     |         |
|                                                                                                    |                                                                                                    |                                                                                               | Inicio de oficio                                |         |
| Datos generales                                                                                                    |                                                                                                    |                                                                                               | <ul> <li>Inicio a instancia de parte</li> </ul> |         |
| Información                                                                                                    |                                                                                                    |                                                                                               |                                                 | Siguien |
| Titulo                                                                                                    |                                                                                                    |                                                                                               |                                                 |         |
| Conjos dotos do Ronist-®                                                                                                    |                                                                                                    |                                                                                               |                                                 |         |
| Copial datos de Registrio                                                                                                    |                                                                                                    |                                                                                               |                                                 |         |
| Petria apertura                                                                                                    | Pictua verdimento                                                                                                    |                                                                                               |                                                 |         |
| Car ida an Implicada/ Firmanite                                                                                                    | Urrection General de Formación Extrag                                                                                                    | <b>~</b> *                                                                                    |                                                 |         |
| Servicio que tramita                                                                                                    | Formacion Extr@                                                                                                    | ~~××                                                                                          |                                                 |         |
| Section que tramita                                                                                                    | Formación Extr@                                                                                                    | ٩x                                                                                            |                                                 |         |
| Responsable expediente                                                                                                    |                                                                                                    | ٩×                                                                                            |                                                 |         |
| Documentos                                                                                                    |                                                                                                    |                                                                                               |                                                 |         |
| Información                                                                                                    |                                                                                                    |                                                                                               |                                                 |         |
| Adjuntari                                                                                                    | € Sin estructura ○ Con estructura                                                                                                    |                                                                                               |                                                 |         |
| Aujuntan                                                                                                    |                                                                                                    |                                                                                               |                                                 |         |
| Documento                                                                                                    | Tipo Fecha creación Creado por                                                                                                    | Rescribtion                                                                                   |                                                 |         |
| Documento                                                                                                    | Tipo Fecha creación Creado por                                                                                                    | Aschpolon                                                                                     |                                                 |         |
| Documento                                                                                                    | Tipo Fecha creación Creado por<br>ml Propuesta de Resolución 23/04/2021 08:32:29 TRACASA tosa f                                                                                                    | lesolución                                                                                    |                                                 |         |
| Documento  Expediente  Resolución_01.x  Resolución_98E-                                                                                                    | Tipo         Fecha creación         Creado por           ml         Propuesta de Resolución         23/04/2021 08:32:29         TRACASA txaa 1           2021.pdf         Resolución         23/04/2021 09:02:45         TRACASA txaa 1                                                                                              | lesolución<br>kesolución firmada                                                              |                                                 |         |
| Documento Documento Docume | Tipo         Fecha creación         Creado por           ml         Propuesta de Resolución         23/04/2021 08:32:29         TRACASA tata 1           2021.pdf         Resolución         23/04/2021 09:02:45         TRACASA tata 1           2021.cSV.pdf         Resolución         23/04/2021 09:02:45         TRACASA tata 1 | iesolución<br>iesolución firmada<br>iesolución firmada                                        |                                                 |         |
| Documento                                                                                                    | Tipo         Fecha creación         Creado por           ml         Propuesta de Resolución         23/04/2021 08:32:29 TRACASA tasa I           2021_pdf         Resolución         23/04/2021 09:02:45 TRACASA tasa I           2021_CSV,pdf         Resolución         23/04/2021 09:02:45 TRACASA tasa I                         | esorgocon<br>iesolución<br>iesolución firmada<br>iesolución firmada con huella digital (CSV)  |                                                 |         |
| Documento                                                                                                    | Tipo         Fecha creación         Creado por           ml         Propuesta de Resolución         23/04/2021 08:32:29         TRACKSA tasa I           2021.pdf         Resolución         23/04/2021 09:02:45         TRACKSA tasa I           2021_CSV.pdf         Resolución         23/04/2021 09:02:45         TRACKSA tasa I | escripción<br>iesolución<br>iesolución firmada<br>iesolución firmada con huella digital (CSV) |                                                 |         |

Administración Pública

Publikoaren Institutua

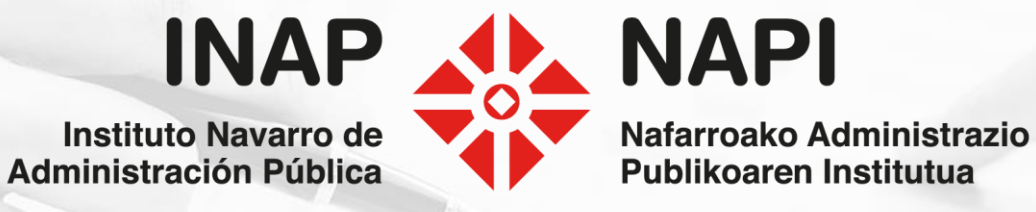